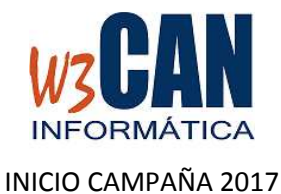

## ESTA ACTUALIZACIÓN INCLUYE LOS RANGOS DE ANILLAS DE LOS CLUBES.

1) Desde el programa COLOMBO, elegir la opción Actualizaciones – Buscar Actualizaciones.

Muestra esta pantalla:

| COLOMBO                                                                                      | ×         |
|----------------------------------------------------------------------------------------------|-----------|
| (15-2016-Inicio Campaña 2017).Hay actualizaciones pendientes de descargar. ¿Desea descargarl | as ahora? |
| <u><u>Sí</u><u>N</u>o</u>                                                                    |           |

Si elegimos Si

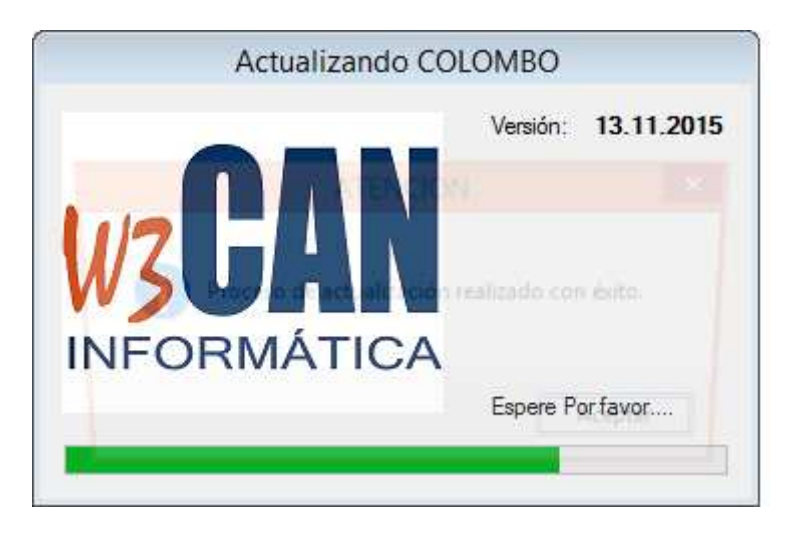

Termina cuando muestra el mensaje "Proceso de actualización realizado con éxito."

2) Acceder de nuevo al programa COLOMBO, los socios de alta en la última campaña pasarán automáticamente a estado de RENOVACIÓN.

Los socios nuevos se deben dar de alta y "Actualizarlos en la web" y los socios de Baja también deben actualizarse en la WEB.

3) Entrar a cada socio y actualizar el rango de anillas en la WEB.

4) Una vez finalizado el socio debe acceder a la opción Federados de la web para llenar su Censo.

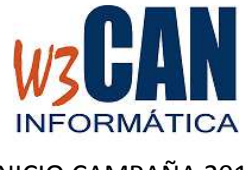

INICIO CAMPAÑA 2017